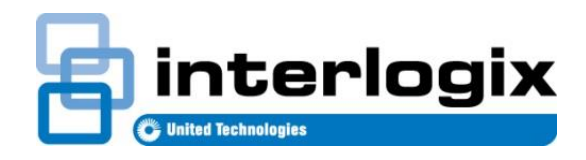

# TECH FACTS BULLETIN

TECHNICAL SUPPORT

P/N 466-5239 • REV A • 29AUG16

## TX-4200-01 Supervision using DL900

### Introduction

Interlogix is providing this information to instruct dealers on re-configuring alarm panels to assure that the panels are supervising Panic Devices with part numbers: TX-4200-01-xx.

This bulletin is for users of DL900 software.

#### Issue

Panic Devices (with part number TX-4200-01-xx) may be enrolled as unsupervised. If that is the case, failures of the device may go undetected. This procedure will rectify that. Dealers can re-configure alarm panels to supervise TX-4200 devices.

#### Procedure

- 1. Log in to the DL900.
- 2. Select the account to edit.
- 3. On the main panel window select "Download", choose "connect" and choose the connection path that is available for this panel. Proceed when the panel connection is established.

| Program View Control Panel Expanders Back up | Download Tools      |     |                          |     |
|----------------------------------------------|---------------------|-----|--------------------------|-----|
| Wizards Help                                 | Connect             | •   | Connect using modem      | F10 |
|                                              | Disconnect          |     | Connect using AMD        |     |
| Modules enrolled 0                           | Read all            | F8  | Direct connect using 586 | F11 |
| ·,                                           | Send all            | F12 | Connect TCP/IP           |     |
|                                              | Event log           | •   | Dial GSM                 |     |
|                                              | Device list         |     |                          |     |
|                                              | Callback            | •   |                          |     |
|                                              | Write panel to 586  |     |                          |     |
|                                              | Read panel from 586 |     |                          |     |
|                                              | Reserved            |     |                          |     |
|                                              | Auto-answer         | •   |                          |     |
|                                              |                     |     |                          |     |
| Connect to control panel                     |                     |     |                          |     |

- 4. On the main panel window select "Control Panel"
- 5. Select "Main" a new window will open.

**Open Control Panel** 

| Program View     | Control Panel Expanders Back up Down | load Tools |
|------------------|--------------------------------------|------------|
| wizards Help     | Main F9                              | 1          |
|                  | Advanced                             | P M ?      |
| Modules enrolled | Default Control data from            | •          |
|                  |                                      |            |

6. In the new Control Panel window select the "zones" tab.

| withority<br>Reserved<br>Arm only | 1234     | 4                    |  |  |
|-----------------------------------|----------|----------------------|--|--|
| uthority<br>Reserved<br>Arm only  |          |                      |  |  |
| Reserved<br>Arm only              |          |                      |  |  |
| Arm only                          |          | Am/Disam             |  |  |
|                                   | 1        | Bypass zones         |  |  |
| Arm only after close window       |          | Open/Close reports   |  |  |
| Master                            | Г        | Activate aux outputs |  |  |
| artition authority                |          |                      |  |  |
| Partition 1                       | <b>v</b> | Partition 5          |  |  |
| Partition 2                       |          | Partition 6          |  |  |
| Partition 3                       |          | Partition 7          |  |  |
| ✓ Partition 4                     |          | Partition 8          |  |  |
|                                   |          |                      |  |  |
|                                   |          |                      |  |  |
|                                   |          |                      |  |  |
|                                   |          |                      |  |  |

7. With the zones displayed click on the Display option and choose "list".

#### Select List tab

|               | is Clock Display |                |
|---------------|------------------|----------------|
| System 1      | S                | System 3       |
| Codes   P     | hone numbers P   | artition Zones |
| Zone number   | • Тур            | e 3            |
|               | Description      |                |
| Partition     |                  |                |
| Partition 1   | Partition        | n 5            |
| F Partition 2 | F Partition      | n 6            |
| Partition 3   | Partition        | n 7            |
| F Partition 4 | Partition        | n 8            |
|               |                  |                |
|               |                  |                |
|               |                  |                |
|               |                  |                |
|               |                  |                |

8. Look for all zone types 2, 7 and 10. These are the most common panic zone types. (Note if a custom zone type was used for panics, also search for that zone type.). Write down the zone numbers that met the search criterion.

**Choose Zones** 

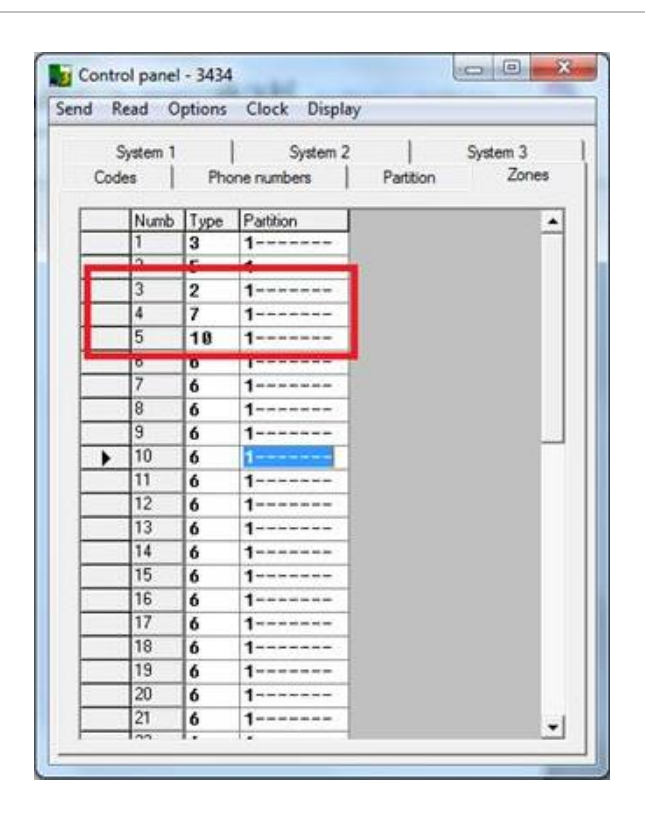

9. In the main window select "Expanders", select "wireless" (or "keypad options" if using the NX-148E-RF keypad) for the module with the zone that needs to be edited. A new window will open.

**Choose Zone type** 

| View Control Panel I<br>Vizards Help<br>Modules enrolled 0 | ixpanders Back up Download 1<br>Keypad options<br>Keypad text<br>Proxpad serial numbers<br>NX-507/508 |                             |
|------------------------------------------------------------|----------------------------------------------------------------------------------------------------|-----------------------------|
|                                                            | Wireless                                                                                              | <ul> <li>#1 (32)</li> </ul> |
|                                                            | NX-540 (40)                                                                                           | #2 (33)                     |
|                                                            | NX-2192E (44)                                                                                         | #3 (34)                     |
|                                                            | NX-534 (64)                                                                                           | #4 (35)                     |
|                                                            | 4 Camera VVM (65)                                                                                     | #5 (36)                     |
|                                                            | 8 Camera VVM (66)                                                                                     | #6 (37)                     |
|                                                            | Automation module (72)                                                                                | #7 (38)                     |
|                                                            | NX-570 (76)                                                                                           | #8 (39)                     |
|                                                            | NX-535 (77)                                                                                           |                             |
|                                                            | GSM (78)                                                                                              |                             |
| rogramming information for Wire                            | NX-590E (79)                                                                                          |                             |
|                                                            | NX-320                                                                                                | •                           |
|                                                            | 2 Wire zone expander (95)                                                                             |                             |
|                                                            | Card reader                                                                                           | •                           |
|                                                            | Door Control                                                                                          | •                           |
|                                                            | Reserved                                                                                              |                             |

10. Go to the transmitter that corresponds with the zone that needs to be edited.

11. Confirm the ID number starts with a "03" to confirm the device is a panic button.

| Transmitter | 1 -           | ID number     | 0319439 |
|-------------|---------------|---------------|---------|
| Turionitio  |               | 10 Hamber     |         |
| Туре        | Not installed | I/Supported   | Ŧ       |
| Features    |               | Not Lost      |         |
| Supervise   |               | Low batter    | ų       |
| D Option 1  |               | 🔲 Last signal | good    |
| Coption 2   |               | 🔲 Not used    |         |
| Partitions  |               | Detrive F     |         |
| Partition 1 |               | Partition 5   |         |
| Partition 3 |               | Partition 7   |         |
| Partition 4 |               | Partition 8   |         |
|             |               |               |         |

- 12. Check the "Supervise" box
- 13. Select "Send", and select "send page". Follow this step for each sensor that needs to be edited.

| 😼 35 - W | ireless receiver | r - 3434      |         |
|----------|------------------|---------------|---------|
| Send Re  | ad Options       | Display       |         |
| Send     | l page           | ettings       |         |
| Send     | section          |               | 1       |
| Send     | Module           | ID number     | 0319A39 |
| Page     | e with ID        | d/Supported   | -       |
| Sect     | ion with ID      | Not Lost      |         |
| <b>I</b> | oupervise        | Low batter    | у       |
|          | Option 1         | 📃 Last signal | good    |
|          | )ption 2         | Not used      |         |
| Partiti  | ons              | =             |         |
|          | artition 1       | Partition 5   |         |
|          | 'artition 2      | Partition 6   |         |
|          | artition 3       | Partition /   |         |
|          | artition 4       |               |         |
|          |                  |               |         |
|          |                  |               |         |
|          |                  |               |         |
|          |                  |               |         |
|          |                  |               |         |
|          |                  |               |         |

14. When complete on the main window choose "Download", choose "disconnect" 15. Have homeowner test the sensors.